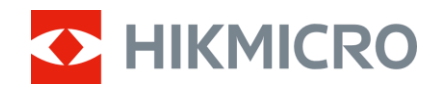

Návod k obsluze

Termovizní monokulár

# ŘADA THUNDER 2.0

*V5.5.110 202407* 

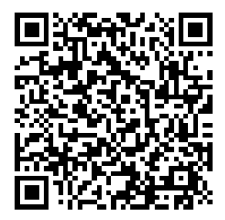

Kontaktujte nás

# OBSAH

| 1      | Přeh                                                          | ıled                                                                                                    | .1                                                 |
|--------|---------------------------------------------------------------|----------------------------------------------------------------------------------------------------|----------------------------------------------------|
|        | 11                                                            | Hlavní funkce                                                                                                    | 1                                                  |
|        | 1.1                                                           | Vzhled                                                                                                    | <br>1                                              |
|        | 1.2                                                           |                                                                                                    |                                                    |
| 2      | Příp                                                          | rava                                                                                                    | .5                                                 |
|        | 2.1                                                           | Vkládá ní baterií                                                                                                    | . 5                                                |
|        | 2.1.1                                                         | Pokyny týkající se baterií                                                                                                 | . 5                                                |
|        | 2.1.2                                                         | Výměna baterie                                                                                                    | . 5                                                |
|        | 2.2                                                           | Zapojení kabelů                                                                                                    | . 6                                                |
|        | 2.3                                                           | Montáž adaptéru                                                                                                    | . 7                                                |
|        | 2.4                                                           | Demontáž adaptéru                                                                                                    | . 8                                                |
|        | 2.5                                                           | Zapnutí/vypnutí                                                                                                    | . 8                                                |
|        | 2.6                                                           | Nastavení režimu okuláru                                                                                                   | . 9                                                |
|        | 2.7                                                           | Popis nabídky                                                                                                    | . 9                                                |
|        | 2.7.1                                                         | Hlavní nabídka                                                                                                    | . 9                                                |
|        | 2.7.2                                                         | Rychlá nabídka                                                                                                    | 10                                                 |
|        | 2.8                                                           | Připojení aplikace                                                                                                    | 10                                                 |
|        | 2.9                                                           | Stav firmwaru                                                                                                    | 11                                                 |
|        | 2.9.1                                                         | Kontrola stavu firmwaru                                                                                                    | 11                                                 |
|        | 2.9.2                                                         | Upgrade zařízení                                                                                                    | 12                                                 |
|        | 2.10                                                          | Kalibrace obrazu (přehled)                                                                                                 | 13                                                 |
| 3      | Nas                                                           | tavení obrazu 1                                                                                                    | 14                                                 |
|        | 3.1                                                           | Nastavení zaostření                                                                                                    | 14                                                 |
|        | 3.2                                                           | Nastavení jasu                                                                                                    | 14                                                 |
|        | 3.3                                                           | Nastavení kontrastu                                                                                                    | 15                                                 |
|        | 3.4                                                           | Nastavení tónu                                                                                                    | 15                                                 |
|        | 3.5                                                           | Nastavení ostrosti                                                                                                    | 15                                                 |
|        | 3.6                                                           | Výběr scény                                                                                                    | 16                                                 |
|        | 3.7                                                           | Nastavení palet                                                                                                    | 16                                                 |
|        | 3.8                                                           | Oprava chybného pixelu                                                                                                    | 18                                                 |
|        | 3.9                                                           | Korekce rovného pole                                                                                                    | 19                                                 |
|        | 3.10                                                          |                                                                                                    | $\gamma \gamma$                                    |
|        |                                                               | Kalibrace obrazu                                                                                                    | 20                                                 |
|        | 3.11                                                          | Kalibrace obrazu                                                                                                    | 20<br>21                                           |
|        | 3.11<br>3.12                                                  | Kalibrace obrazu<br>Nastavení režimu obrazu v obraze<br>Upravte digitální zvětšení                                         | 20<br>21<br>22                                     |
| 4      | 3.11<br>3.12<br><b>Měř</b>                                    | Kalibrace obrazu<br>Nastavení režimu obrazu v obraze<br>Upravte digitální zvětšení                                         | 20<br>21<br>22<br><b>23</b>                        |
| 4<br>5 | 3.11<br>3.12<br><b>Měř</b><br><b>Obe</b>                      | Kalibrace obrazu<br>Nastavení režimu obrazu v obraze<br>Upravte digitální zvětšení                                         | 20<br>21<br>22<br>23<br>23                         |
| 4<br>5 | 3.11<br>3.12<br><b>Měř</b><br><b>Obe</b><br>5.1               | Kalibrace obrazu.<br>Nastavení režimu obrazu v obraze.<br>Upravte digitální zvětšení<br>ení vzdálenosti.<br>Cná nastavení  | 20<br>21<br>22<br>23<br>23<br>25                   |
| 4<br>5 | 3.11<br>3.12<br><b>Měř</b><br><b>Obe</b><br>5.1<br>5.2        | Kalibrace obrazu<br>Nastavení režimu obrazu v obraze<br>Upravte digitální zvětšení                                         | 20<br>21<br>22<br>23<br>23<br>25<br>25             |
| 4<br>5 | 3.11<br>3.12<br><b>Měř</b><br><b>Obe</b><br>5.1<br>5.2<br>5.3 | Kalibrace obrazu.<br>Nastavení režimu obrazu v obraze.<br>Upravte digitální zvětšení.<br>ení vzdálenosti.<br>Cná nastavení | 20<br>21<br>22<br>23<br>23<br>25<br>25<br>25<br>25 |

|   | 5.4   | Pořizování snímků a videí                                     |    |
|---|-------|---------------------------------------------------------------|----|
|   | 5.4.1 | Zachycení snímku                                              |    |
|   | 5.4.2 | Nastavení zvuku                                               |    |
|   | 5.4.3 | Nahrávat video                                                |    |
|   | 5.4.4 | Nahrávání videa předem                                        | 27 |
|   | 5.4.5 | Sledování tepla                                               | 27 |
|   | 5.5   | Exportování souborů                                           |    |
|   | 5.5.1 | Exportování souborů přes aplikaci HIKMICRO Sight              |    |
|   | 5.5.2 | Exportování souborů přes počítač                              | 29 |
| 6 | Nas   | tavení systému                                                | 31 |
|   | 6.1   | Úprava data                                                   |    |
|   | 6.2   | Synchronizace času                                            |    |
|   | 6.3   | Nastavení jazyka                                              |    |
|   | 6.4   | Uložení protokolu diagnostiky                                 |    |
|   | 6.5   | Nastavení jednotky                                            |    |
|   | 6.6   | Zobrazení informací o zařízení                                |    |
|   | 6.7   | Obnovení zařízení                                             |    |
|   | 6.8   | Resetovat zařízení                                            |    |
| 7 | Čas   | té otázky                                                     | 34 |
|   | 7.1   | Proč je displej vypnutý?                                      |    |
|   | 7.2   | Pořizování snímků nebo nahrávání se nedaří. Co je za problém? | 34 |
|   | 7.3   | Proč počítač nedokáže zařízení rozpoznat?                     | 34 |
|   |       |                                                               |    |

# 1 Přehled

Termovizní monokulár HIKMICRO THUNDER 2.0 nabízející vysokou tepelnou citlivost zajišťuje rozpoznání detailů i v těch nejnáročnějších povětrnostních podmínkách, kdy mají objekt a pozadí minimální rozdíl teplot. Díky delší době provozu se tento monokulár používá především k účelům jako turistika, lov, hledání a záchrana osob nebo zvířat.

### 1.1 Hlavní funkce

- Nastavení jasu a tónu: Jas a tóny můžete nastavit podle potřeby.
- Sledování tepla: Zařízení dokáže ve scéně detekovat nejvyšší teplotu a označit bod. Tato funkce se liší v závislosti na různých modelech kamer.
- Zvukový záznam a záznam aktivovaný zpětným rázem: Zařízení dokáže nahrávat zvuk a podporuje záznam aktivovaný zpětným rázem.
- Kalibrace obrazu: Polohu okna s obrazem lze nastavit podle potřeby.
   Viz kapitola Kalibrace obrazu.
- Připojení aplikace: Zařízení dokáže zachycovat snímky a zaznamenávat videa a po připojení k telefonu přes hotspot umožňuje nastavování parametrů pomocí aplikace HIKMICRO Sight.

### 1.2 Vzhled

Jsou dva typy zařízení. Vzhled zařízení se může lišit. Jako referenci použijte skutečný výrobek.

### **i** Poznámka

Obrázky v této příručce slouží pouze k ilustraci. Jako referenci použijte skutečný výrobek.

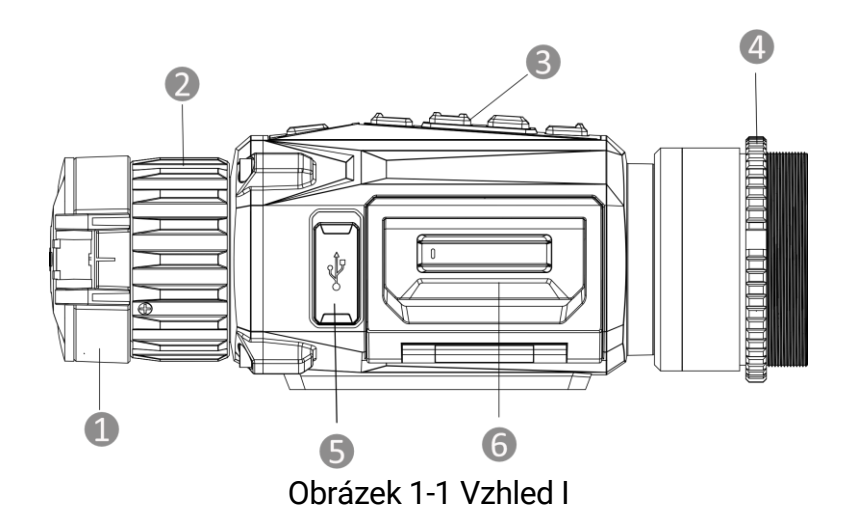

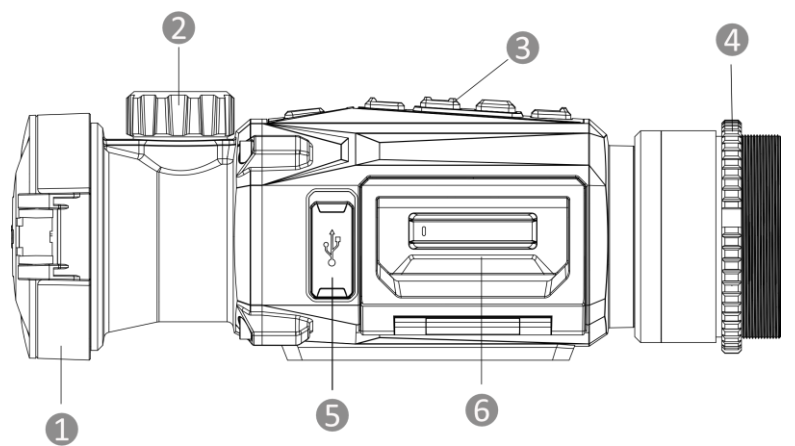

Obrázek 1-2 Vzhled II

| Tabulka | 1-1 | Popis  | součástí |
|---------|-----|--------|----------|
| rubuntu |     | i opio | 0000000  |

| Č. | Součást                        | Popis                                                                              |
|----|--------------------------------|------------------------------------------------------------------------------------|
| 1  | Krytka objektivu               | Slouží k ochraně objektivu.                                                        |
| 2  | Zaostřovací<br>kroužek/knoflík | Upravte zaostření a vyhledejte jasné cíle.                                         |
| 3  | Tlačítka                       | Slouží k nastavení funkcí a parametrů.                                             |
| 4  | Upínací kroužek                | Drží adaptér na svém místě.                                                        |
| 5  | Konektor typu C                | Připojte zařízení ke zdroji napájení nebo<br>přenášejte data pomocí kabelu typu C. |
| 6  | Prostor pro baterie            | Sem se vkládá baterie.                                                             |

#### Popis tlačítka

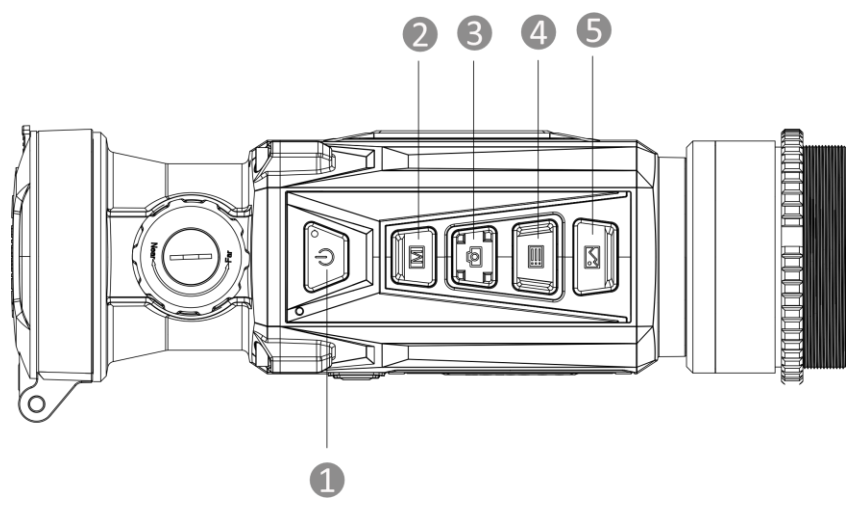

Obrázek 1-3 Tlačítka na zařízení

Tabulka 1-2 Popis tlačítka

| Č. | Ikona      | Tlačítko | Funkce                                                                                                    |
|----|------------|----------|----------------------------------------------------------------------------------------------------|
| 1  | $\bigcirc$ | Napájení | <ul> <li>Stisknutí: Pohotovostní<br/>režim/probuzení zařízení.</li> <li>Podržení: Zapnutí/vypnutí.</li> </ul>                                                                                                    |
| 2  | M          | Režim    | <ul> <li>Stisknutí: Přepnutí palet.</li> <li>Podržení: Slouží ke korekci<br/>nejednotnosti displeje (FFC).</li> </ul>                                                                                                    |
| 3  |            | Snímání  | <ul> <li>Stisknutí: Slouží k zachycení<br/>snímků.</li> <li>Podržení: Slouží ke<br/>spuštění/ukončení nahrávání<br/>videa.</li> </ul>                                                                                                    |
| 4  |            | Nabídka  | <ul> <li>Režim bez nabídky:</li> <li>Stisknutí: Přejděte do rychlé<br/>nabídky.</li> <li>Podržení: Přejděte do hlavní<br/>nabídky.</li> <li>Režim nabídky:</li> <li>Stisknutí: Slouží k potvrzení nebo<br/>nastavení parametrů.</li> <li>Podržení: Uložení a ukončení<br/>nabídky.</li> </ul> |
| 5  |            | Obraz    | Režim Clip-On: Stisknutím tlačítka<br>skryjete/zobrazíte všechny informace<br>OSD.<br>Monokulární režim:                                                                                                    |

|       |       |                    | <ul> <li>Stisknutí: Přepnutí digitálního<br/>zoomu.</li> <li>Podržení: Zapnutí/vypnutí režimu<br/>PIP.</li> </ul> |
|-------|-------|--------------------|----------------------------------------------------------------------------------------------------|
| 2+3   | M + O | Režim +<br>Snímání | Podržením přepnete do režimu<br>monokulární/clip-on.                                                              |
| 3 + 5 | 6 + 🔀 | Snímání<br>+ obraz | Podržením vstoupíte do rozhraní pro<br>nastavení kalibrace obrazu.<br>(Podporováno pouze v režimu clip-<br>on.)   |

**i** Poznámka

Když je zařízení zapnuté, svítí indikátor napájení nepřerušovaně červeně.

# 2 Příprava

### 2.1 Vkládá ní baterií

#### 2.1.1 Pokyny týkající se baterií

- Zařízení podporuje vyjímatelnou lithium-iontovou baterii. Omezené nabíjecí napětí baterie je 4,2 V. Napětí a kapacita baterie je 3,6 V/4,4 Ah (15,84 Wh).
- Před prvním použitím nabijte baterii po dobu více než 4 hodiny.
- V případě potřeby si zakupte baterii doporučenou výrobcem.
- Pokud zařízení nebudete delší dobu používat, vyjměte z něj baterii.

#### 2.1.2 Výměna baterie

Vložte baterie do prostoru pro baterie.

#### Než začnete

Před vyjmutím baterie je nutné vypnout zařízení.

#### Kroky

1. Zvedněte držadlo krytu prostoru pro baterie a vytáhněte kryt prostoru pro baterie směrem ven.

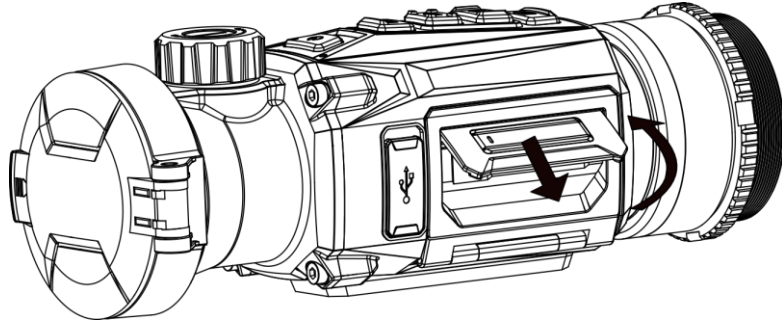

Obrázek 2-1 Vytažení krytu prostoru pro baterii

2. Stlačte západku baterie do strany (ve směru šipky) a uvolněte baterii.

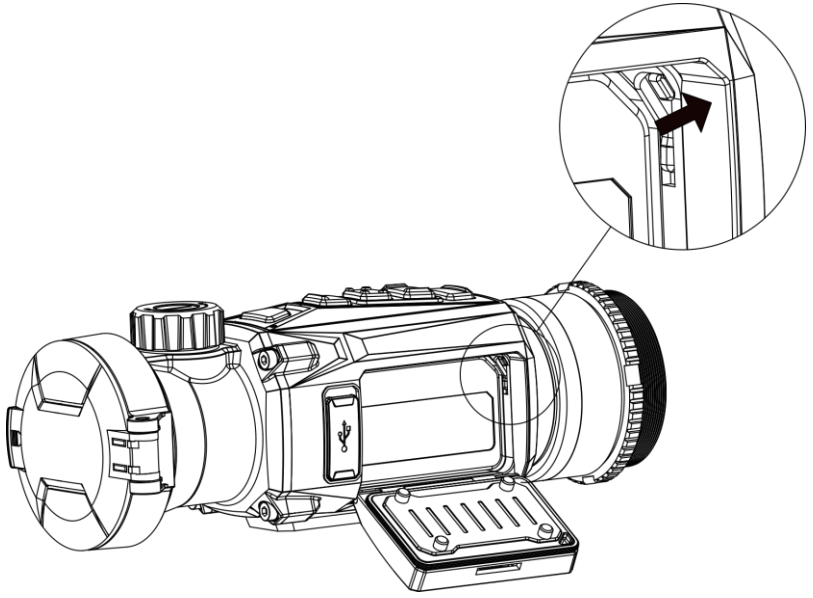

Obrázek 2-2 Odjištění západky baterie

3. Vložte baterii do prostoru pro baterie. Jakmile je baterie zcela zasunuta, západka zajistí baterii na místě.

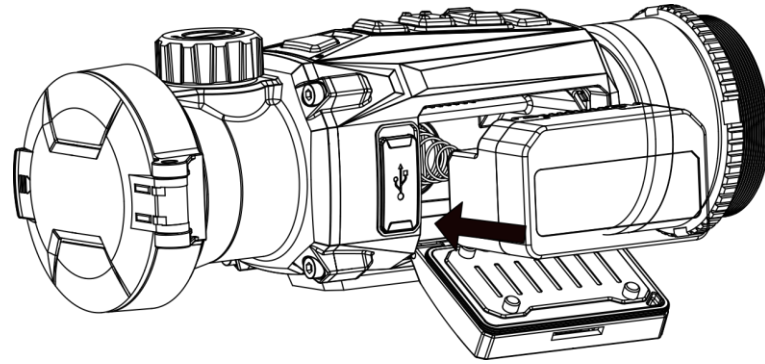

Obrázek 2-3 Vložení baterie

4. Stlačte kryt prostoru pro baterie, dokud nezapadne do zajištěné polohy.

## 2.2 Zapojení kabelů

Propojte zařízení a napájecí adaptér kabelem typu C, aby se zařízení zapnulo a nabíjelo. Případně připojte zařízení a počítač k exportu souborů.

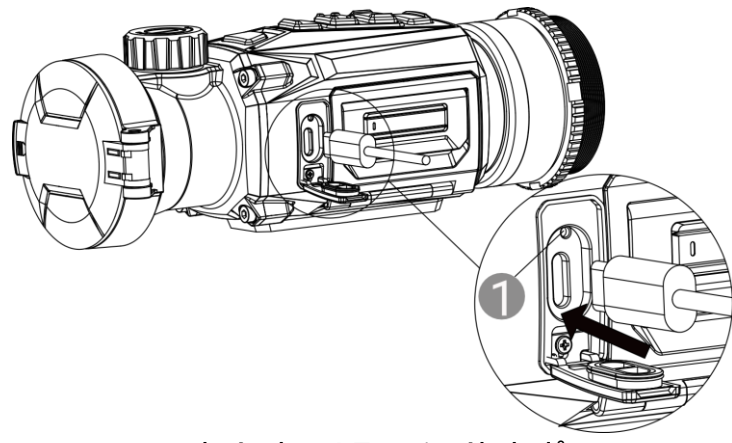

Obrázek 2-4 Zapojení kabelů

Stavy indikátoru napájení 🌒 mohou být následující:

- Bliká červeně a zeleně: Došlo k chybě.
- Svítí červeně: Zařízení se řádně nabíjí.
- Svítí zeleně: Zařízení je plně nabité.
- Nesvítí: Zařízení není nabito.

### 2.3 Montáž adaptéru

#### Kroky

 Otáčejte adaptérem ve směru hodinových ručiček, dokud nebude pevně utažen.

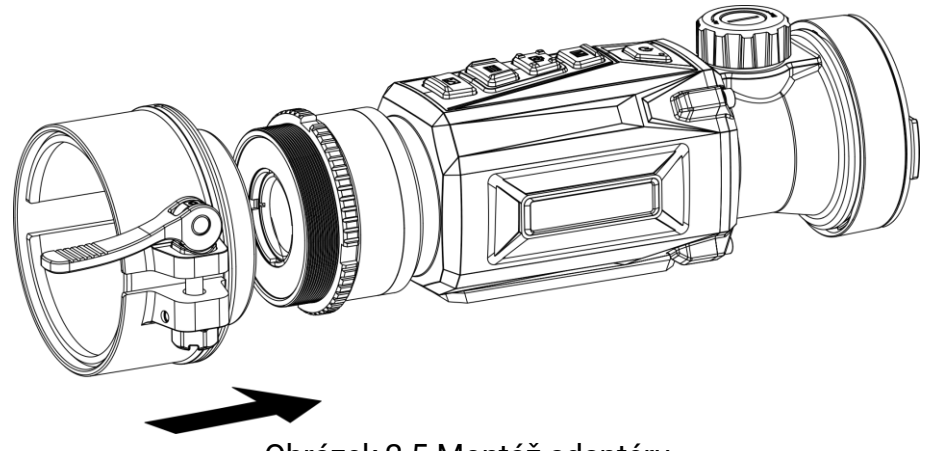

Obrázek 2-5 Montáž adaptéru

 Pomocí klíče, který je součástí balení, utahujte upínací kroužek, dokud nebude adaptér na zařízení držet.

### i Poznámka

• Adaptér není součástí balení. V případě potřeby jej zakupte samostatně.

Velikost závitu je M52 × 0,75 mm. Zakupte adaptér doporučený výrobcem.

### 2.4 Demontáž adaptéru

#### Kroky

- Povolte adaptér tak, že jím budete otáčet proti směru hodinových ručiček.
- 2. Opatrně sejměte adaptér.

### 2.5 Zapnutí/vypnutí

#### Zapnutí

Pokud je zařízení připojené kabelem nebo je baterie dostatečně nabitá, podržením tlačítka 🖑 zapnete zařízení.

### Vypnutí

Pokud je zařízení zapnuté, vypnete ho podržením tlačítka 😃.

### **i** Poznámka

- Při vypínání zařízení se zobrazí odpočítávání vypnutí. Stisknutím jakéhokoli tlačítka můžete odpočítávání přerušit a zrušit vypnutí.
- Automatické vypnutí při slabých bateriích zrušit nelze.

#### Automatické vypínání

Můžete nastavit čas automatického vypnutí zařízení.

- 1. Podržením tlačítka 📰 zobrazte hlavní nabídku.
- Přejděte k možnosti 
   Obecná nastavení a pak vyberte možnost
   .
- Stisknutím tlačítka i nebo vyberte podle potřeby dobu do automatického vypnutí.
- 4. Podržením tlačítka 📰 uložte nastavení a ukončete nabídku.

#### **i** Poznámka

- Když se zobrazí poznámka o slabém nabití, baterie nabijte.
- Automatické vypnutí se projeví pouze tehdy, pokud se zařízením nepracujete a zařízení není současně připojeno k aplikaci HIKMICRO Sight.
- Odpočítávání času automatického vypnutí se znovu spustí, jakmile zařízení opět přejde do pohotovostního režimu nebo jakmile se restartuje.

### 2.6 Nastavení režimu okuláru

Pro zlepšení efektu zobrazení můžete zvolit různý režim okuláru podle aktuální scény použití.

#### Kroky

- 1. V hlavní nabídce vyberte ikonu 🔘 a stisknutím tlačítka 📰 volbu potvrďte.
- Stisknutím tlačítka i nebo přepněte režim okuláru. Je možné zvolit režimy Monokulár a Clip-On.
- 3. Podržením tlačítka 📰 uložte nastavení a ukončete nabídku.

#### 🗐 Poznámka

- Můžete také podržet M + S současně v rozhraní živého náhledu pro přepnutí režimu okuláru.
- Při použití možnosti monokulár je nutný další monokulární okulár. Monokulární okulár není součástí balení. V případě potřeby jej zakupte samostatně.

### 2.7 Popis nabídky

#### 2.7.1 Hlavní nabídka

V rozhraní živého náhledu podržte 📰 pro vstup do hlavní nabídky nebo její ukončení.

• Stisknutím tlačítka 🙆 pro posunutí nahoru.

- Stisknutím tlačítka 🖂 pro posunutí dolů.
- Stisknutím tlačítka 📰 volbu potvrďte.

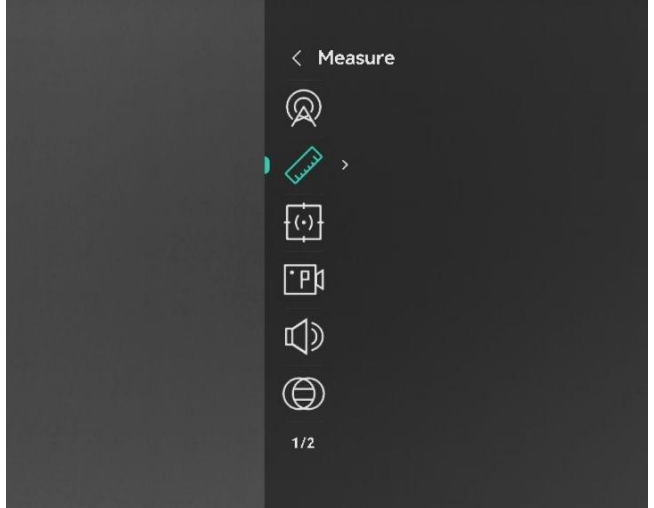

Obrázek 2-6 Hlavní nabídka (režim Clip-On)

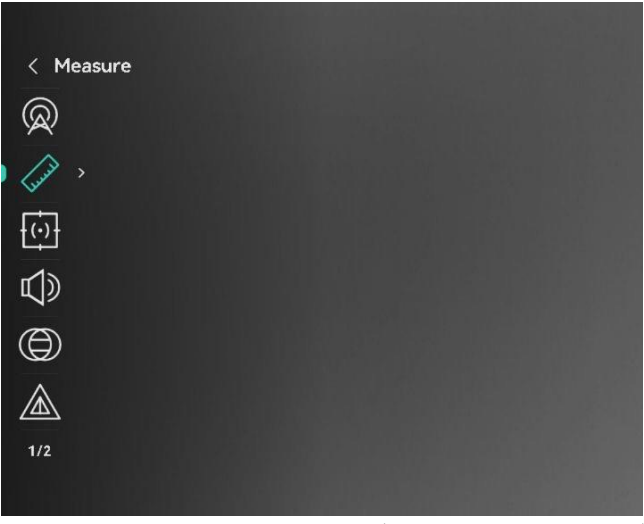

Obrázek 2-7 Hlavní nabídka (monokulární režim)

#### 2.7.2 Rychlá nabídka

V rozhraní živého zobrazení stisknutím tlačítka 📰 zobrazíte rychlou nabídku. V rychlé nabídce můžete nastavit parametry jako **Jas** a **Kontrast**.

### **i** Poznámka

Tato funkce se liší v závislosti na různých modelech.

### 2.8 Připojení aplikace

Pomocí hotspotu připojte zařízení k aplikaci HIKMICRO Sight. Můžete pak

na telefonu pořizovat snímky, nahrávat videa nebo konfigurovat parametry.

#### Kroky

 Chcete-li aplikaci HIKMICRO Sight stáhnout, vyhledejte ji v obchodech App Store (systémy iOS) nebo Google Play™ (systémy Android). Můžete ji také stáhnout a nainstalovat naskenováním kódu QR.

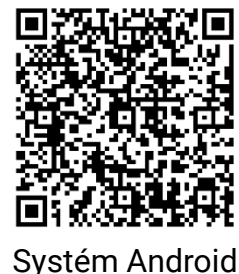

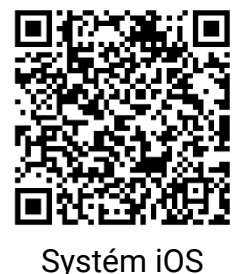

- 2. Podržením tlačítka 📰 zobrazte hlavní nabídku.
- 3. Stisknutím tlačítka 应 nebo 🖂 vyberte ikonu \, 🙊 .
- 4. Stisknutím tlačítka 📰 přejděte k rozhraní nastavení.
- 5. Stisknutím tlačítka 💿 nebo 🖂 vyberte možnost Hotspot. Funkce hotspotu je zapnutá.
- 6. Zapněte síť WLAN telefonu a připojte ji k hotspotu.
  - Název hotspotu: HIKMICRO\_Sériové číslo
  - Heslo hotspotu: Heslo: V nabídce přejděte na Hotspot a zkontrolujte heslo.
- Otevřete aplikaci a připojte telefon k zařízení. Na telefonu si můžete zobrazit rozhraní zařízení.

### **i** Poznámka

- Zařízení se nemůže připojit k aplikaci, pokud zadáte několikrát chybné heslo. Informace o resetování zařízení a opětovném připojení aplikace viz část *Resetovat zařízení*.
- Pokud se heslo nezobrazuje, aktualizujte zařízení na nejnovější verzi. Nebo jako heslo zadejte sériové číslo.

### 2.9 Stav firmwaru

#### 2.9.1 Kontrola stavu firmwaru

#### Kroky

1. Otevřete aplikaci HIKMICRO Sight a propojte s ní zařízení.

 Zkontrolujte, zda se v rozhraní pro správu zařízení zobrazí výzva k aktualizaci. Pokud se nezobrazí výzva k aktualizaci, jedná se o nejnovější verzi firmwaru. V opačném případě firmware není nejnovější verze.

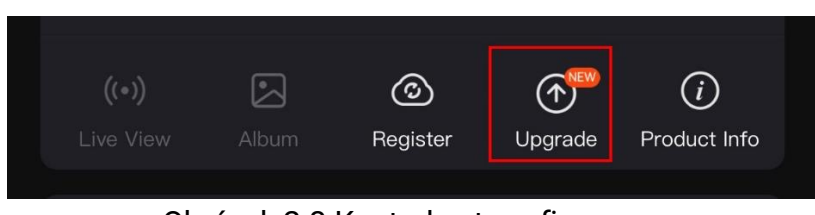

Obrázek 2-8 Kontrola stavu firmwaru

 (Volitelné:) Pokud firmware není nejnovější verze, zařízení upgradujte. Viz kapitola Upgrade zařízení.

#### 2.9.2 Upgrade zařízení

#### Upgrade zařízení pomocí aplikace HIKMICRO Sight

#### Než začnete

Nainstalujte do telefonu aplikaci HIKMICRO Sight a propojte s ní zařízení.

#### Kroky

- 1. Klepnutím na výzvu k aktualizaci vstupte do rozhraní pro aktualizaci firmwaru.
- 2. Klepnutím na tlačítko **Upgradovat** spusťte upgrade.

### **i** Poznámka

Ovládání upgradování se může lišit v závislosti na aktualizacích aplikace. Jako referenci použijte skutečnou verzi aplikace.

#### Upgrade zařízení pomocí počítače

#### Než začnete

Nejprve získejte balíček upgradu.

- 1. Propojte zařízení a počítač pomocí kabelu.
- Otevřete rozpoznaný disk, zkopírujte soubor upgradu a vložte jej do kořenového adresáře zařízení.

- 3. Odpojte zařízení od počítače.
- 4. Restartujte zařízení a zařízení se automaticky upgraduje. Proces upgradu se zobrazí v hlavním rozhraní.

# Varování

Zajistěte, aby bylo zařízení během přenosu balíčku upgradu připojeno k počítači. V opačném případě může dojít k nežádoucí závadě upgradu, poškození firmwaru atd.

## 2.10 Kalibrace obrazu (přehled)

Polohu okna obrazu lze pro různé uživatele upravit a uložit. Podrobné pokyny viz *Kalibrace obrazu*.

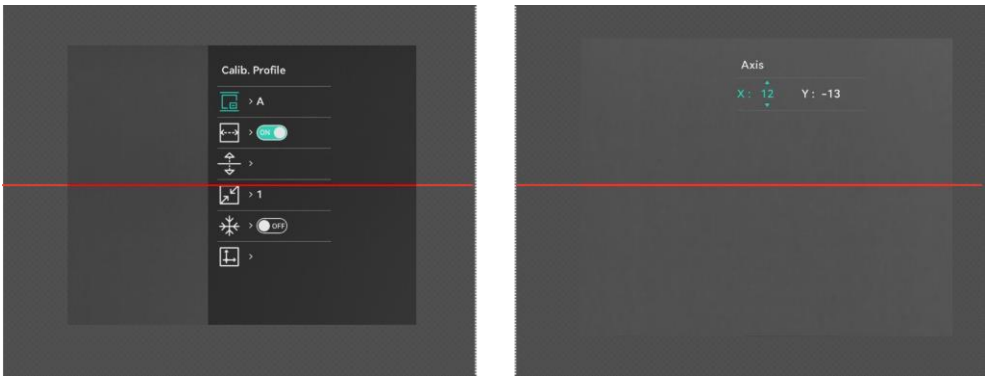

Obrázek 2-9 Efekt kalibrace obrazu

# 3 Nastavení obrazu

### 3.1 Nastavení zaostření

#### Kroky

- 1. Zapněte zařízení.
- 2. Otevřete krytku objektivu.
- 3. Uchopte zařízení a zkontrolujte, zda vám okulár zakrývá oko.
- Otáčejte zaostřovacím kroužkem / knoflíkem, dokud nebude obraz zřetelný.

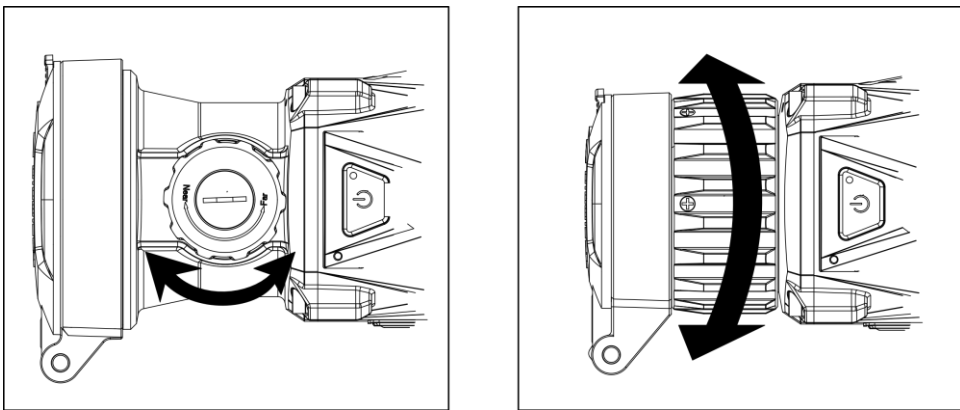

Obrázek 3-1 Nastavení zaostření

#### **i** Poznámka

Při zaostřování se nedotkněte povrchu objektivu, abyste zabránili šmouhám na objektivu.

### 3.2 Nastavení jasu

Jas obrazovky můžete nastavit v nabídce.

- 1. Stisknutím tlačítka 📰 zobrazte rychlou nabídku.
- Stisknutím tlačítka i nebo vyberte ikonu a stisknutím tlačítka volbu potvrďte.
- 3. Stisknutím tlačítka 🙆 nebo 🖾 upravte jas.
- 4. Podržením tlačítka 📰 uložte nastavení a ukončete nabídku.

### 3.3 Nastavení kontrastu

#### Kroky

- 1. Stisknutím tlačítka 📰 zobrazte rychlou nabídku.
- Stisknutím tlačítka i nebo vyberte ikonu i a stisknutím tlačítka volbu potvrďte.
- 3. Stisknutím tlačítka 🙆 nebo 🖂 upravte kontrast.
- 4. Podržením tlačítka 📰 uložte nastavení a ukončete nabídku.

### 3.4 Nastavení tónu

#### Kroky

- 1. V hlavní nabídce vyberte ikonu 🔘 a stisknutím tlačítka 📰 volbu potvrďte.
- Stisknutím tlačítka i nebo vyberte tón. Na výběr jsou možnosti Teplý a Studený.
- 3. Podržením tlačítka 📰 uložte nastavení a ukončete nabídku.

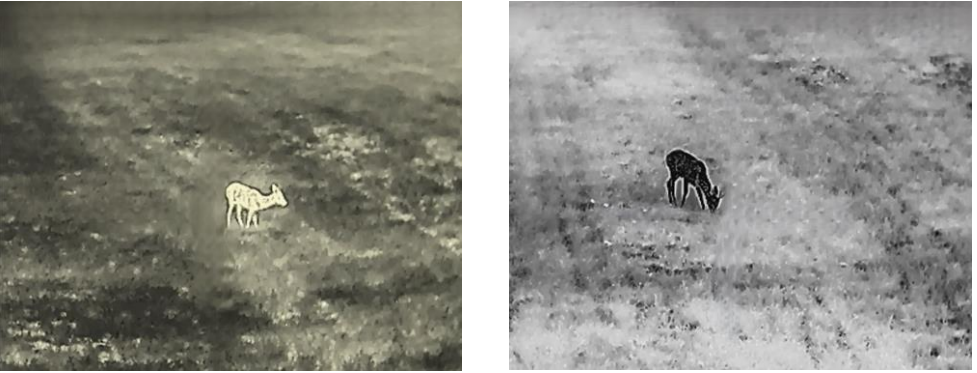

Obrázek 3-2 Nastavení tónu

### 3.5 Nastavení ostrosti

- 1. V hlavní nabídce vyberte ikonu 🛕 a stisknutím tlačítka 📰 volbu potvrďte.
- 2. Stisknutím tlačítka 应 nebo 🖂 upravte ostrost.
- 3. Podržením tlačítka 📰 uložte nastavení a ukončete nabídku.

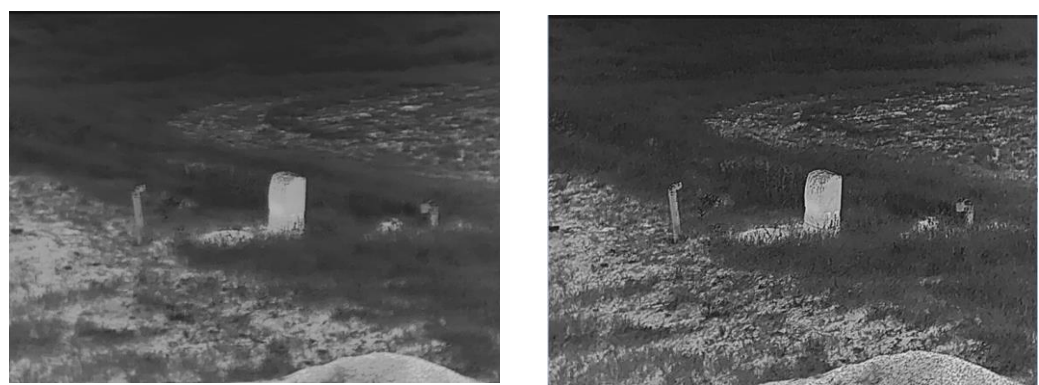

Obrázek 3-3 Porovnání úpravy ostrosti

### 3.6 Výběr scény

Podle aktuální scény používání můžete vybrat příslušnou scénu, abyste dosáhli lepšího efektu zobrazení.

#### Kroky

- 1. V hlavní nabídce vyberte ikonu 🔀 a stisknutím tlačítka 📰 volbu potvrďte.
- 2. Stisknutím tlačítka 🙆 nebo 🖾 přepněte scénu.
  - Rozpoznávání: Rozpoznávání odkazuje na režim rozpoznávání a doporučuje se v normální scéně.
  - **Džungle**: Džungle odkazuje na režim džungle a doporučuje se při lovu.
- 3. Podržením tlačítka 📰 uložte nastavení a ukončete nabídku.

### 3.7 Nastavení palet

K zobrazení stejné scény s různými efekty můžete vybrat různé palety. Palety přepnete v režimu živého zobrazení stisknutím tlačítka M.

#### Bílé horké

Horké části jsou v zobrazení vidět světle. Čím vyšší je teplota, tím světlejší je barva.

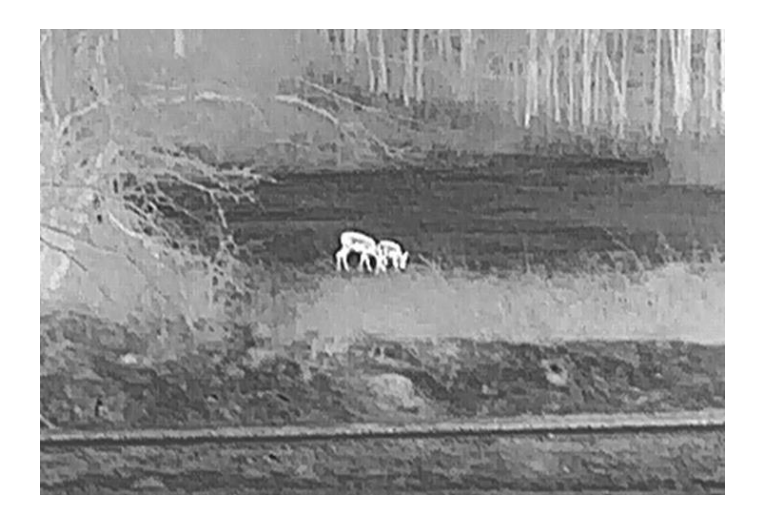

#### Černé horké

Horké části jsou v zobrazení vidět černě. Čím vyšší je teplota, tím tmavší je barva.

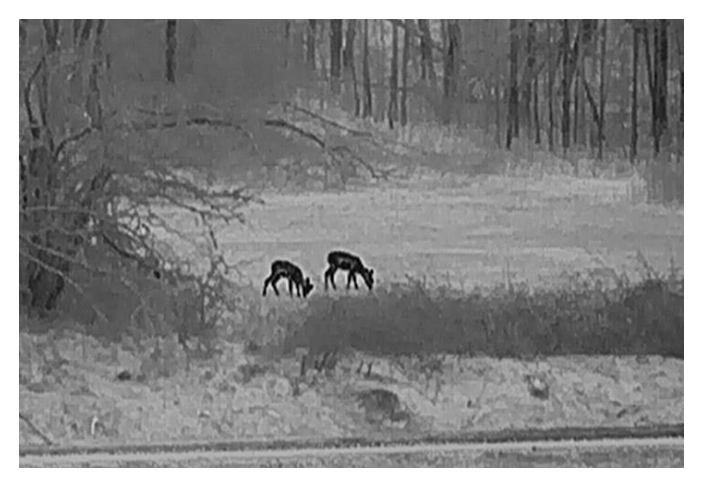

### Červené horké

Horké části jsou v zobrazení vidět červeně. Čím vyšší je teplota, tím červenější je barva.

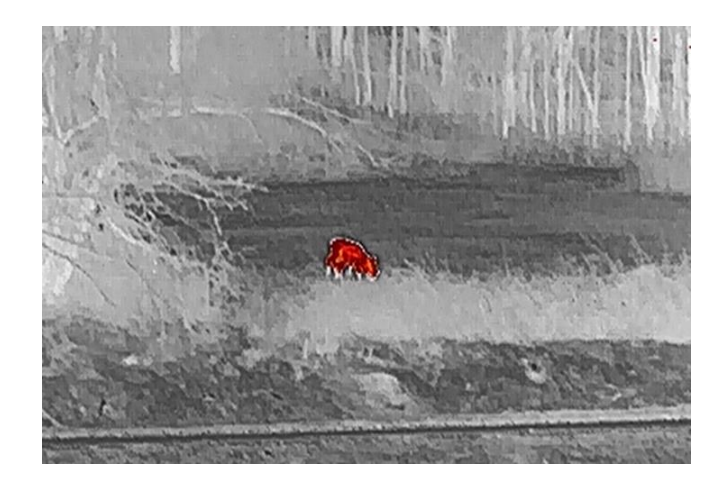

#### Prolnutí

Obraz je od vysoké teploty po nízkou zbarven od bílé, žluté, červené, růžové po fialovou.

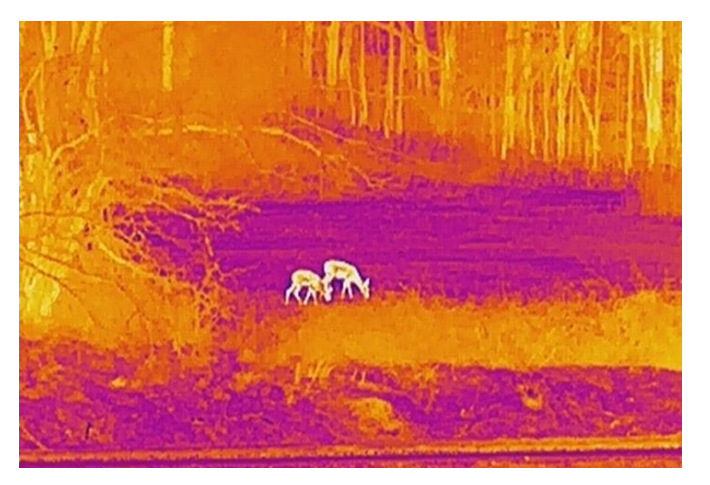

### 3.8 Oprava chybného pixelu

Zařízení může na obrazovce opravovat chybné pixely, které nefungují podle očekávání.

- Stisknutím tlačítka i nebo pro výběr i a stisknutím tlačítka
   pro vstup do rozhraní pro nastavení DPC.
- 3. Stisknutím tlačítka pro výběr osy X nebo Y a stisknutím tlačítka
   pro potvrzení. Vyberete-li osu X, kurzor se pohybuje doleva a doprava, vyberete-li osu Y, kurzor se pohybuje nahoru a dolů.

- Stisknutím tlačítka in nebo přesouvejte kurzor, až dosáhne na vadný pixel.
- 5. Dvojím stisknutím tlačítka 📰 opravte mrtvý pixel.

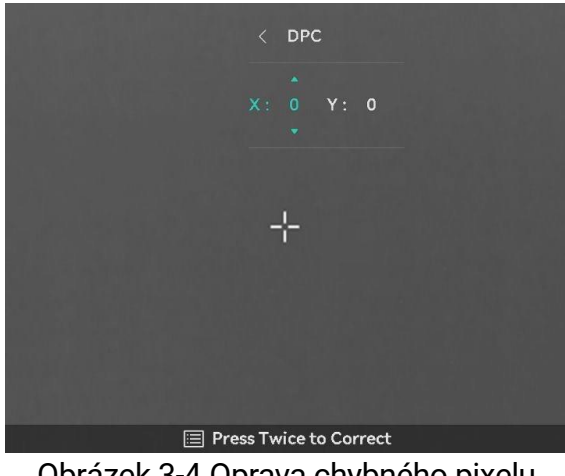

Obrázek 3-4 Oprava chybného pixelu

### **i** Poznámka

- Vybraný vadný pixel lze zvětšit a zobrazit na rozhraní.
- Pokud chybný pixel blokuje nabídka na obrazovce, přesuňte na něj kurzor. Poté zařízení začne automaticky zrcadlově zobrazovat.

### 3.9 Korekce rovného pole

Pomocí této funkce lze opravit nejednotnost displeje.

- 1. V hlavní nabídce vyberte 🛬 Nastavení funkcí a stiskněte 📰 pro potvrzení.
- Stiskněte i nebo i pro výběr i Kalibrace obrazu a stiskněte
   pro potvrzení.
- 3. Stiskněte 🙆 nebo 🖾 pro výběr režimu FFC a stiskněte 📰 pro potvrzení.
  - Manuální FFC: V režimu živého zobrazení podržte M k provedení FFC.
  - Autom. FFC: Zařízení provede FFC automaticky.
  - Externí: Zakryjte kryt objektivu a podržte 🕅 v živém náhledu, abyste provedli FFC.
- 4. Podržte 📰 pro uložení a ukončení.

### **i** Poznámka

- Jakmile zařízení provede FFC, uslyšíte cvaknutí a obraz se na sekundu zmrazí.
- Podržením M můžete také provést FFC v režimu automatického FFC.

### 3.10 Kalibrace obrazu

Polohu okna obrazu lze pro různé uživatele upravit a uložit.

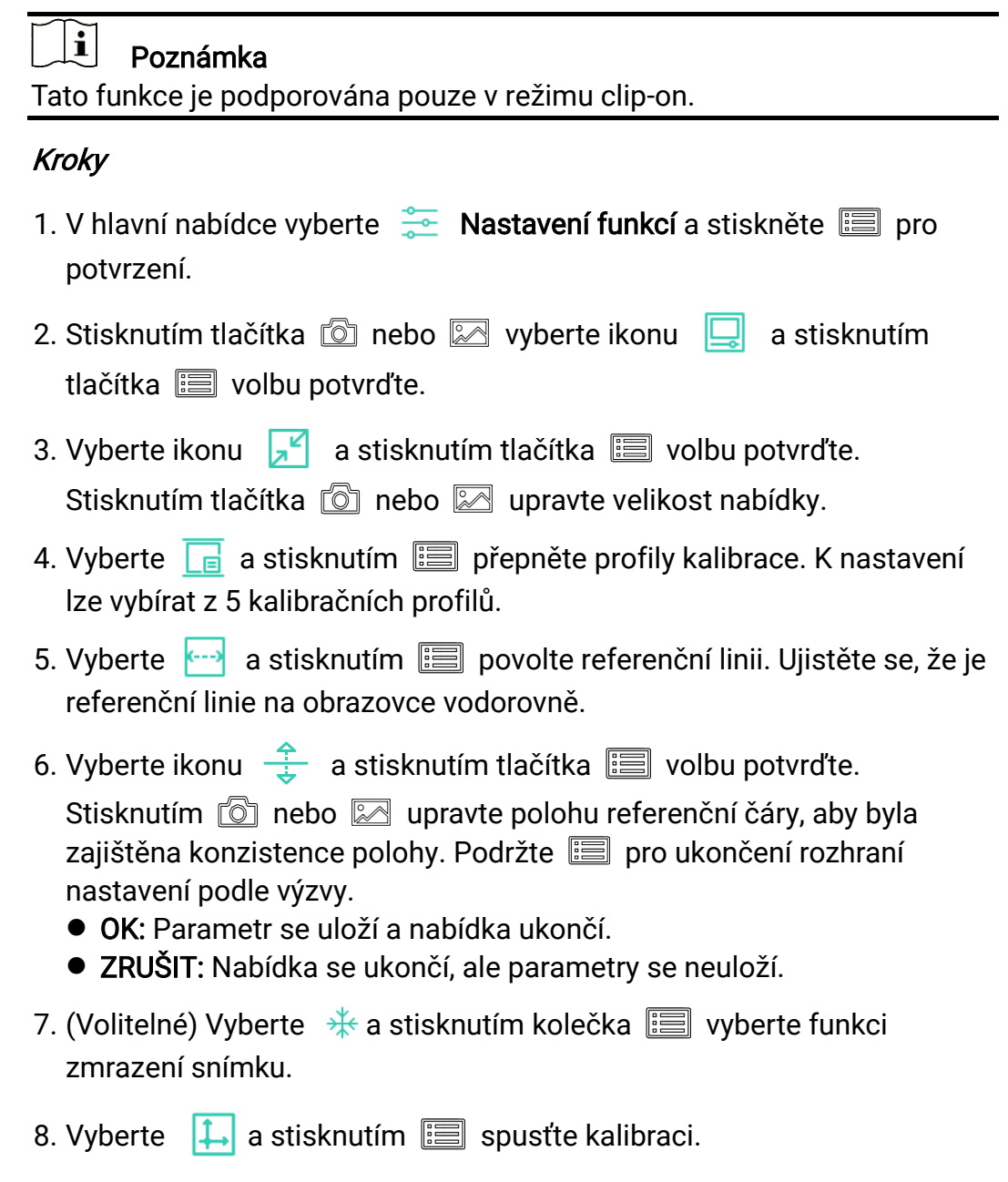

9. Stisknutím tlačítka 📰 vyberte osu X nebo Y. Stisknutím tlačítka 🙆 nebo 🖾 nastavte souřadnice, dokud okno nedosáhne cílové polohy.

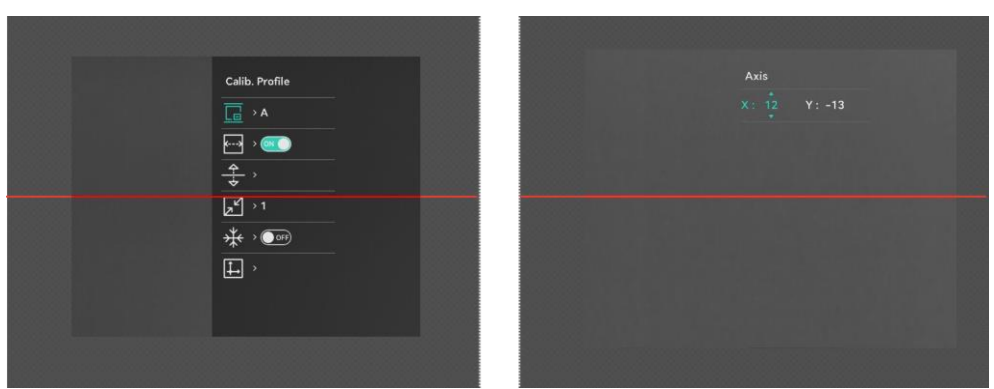

Obrázek 3-5 Skutečný efekt kalibrace obrazu

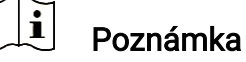

Výchozí poloha okna s obrazem nemusí být přesně nulová (X = 0, Y = 0). To je způsobeno mírnými individuálními odchylkami optických prvků a jde o běžný jev.

10. Podržte 📰 pro skončení kalibrace obrazu

### 3.11 Nastavení režimu obrazu v obraze

#### Kroky

1. V rozhraní živého náhledu podržte 🖾 pro zapnutí režimu PIP. Podrobnosti se zobrazují uprostřed nahoře.

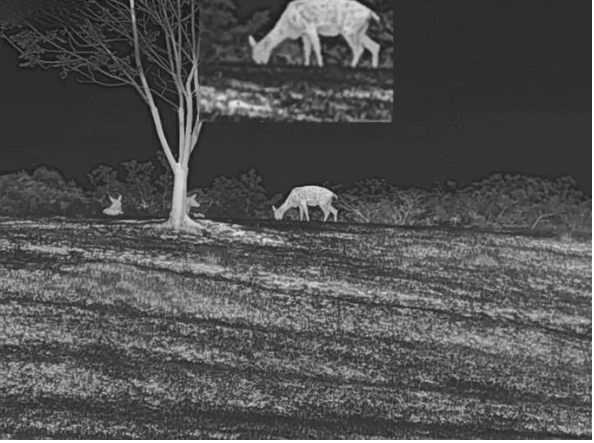

Obrázek 3-6 PIP

2. Podržte 🖾 pro vypnutí.

### **i** Poznámka

 Je-li funkce PIP povolena, při nastavování poměru digitálního zoomu se přibližuje a oddaluje jen zobrazení PIP. Digitální zoom zobrazení PIP je 2×, 4× a 8×.

- Tato funkce je podporována pouze v monokulárním režimu.
- Při nastavení digitálního zoomu zařízení se v zobrazení PIP dočasně zobrazí poměr zoomu.

### 3.12 Upravte digitální zvětšení

V rozhraní živého náhledu stiskněte 🖾 pro nastavení digitálního zoomu zařízení. Živý náhled se přepíná mezi 1×, 2×, 4× a 8×.

### i Poznámka

- Při přepínání poměru digitálního zoomu se v levém rozhraní zobrazuje skutečné zvětšení (skutečné zvětšení = optické zvětšení objektivu × poměr digitálního zoomu). Například optické zvětšení objektivu je 4,3× a poměr digitálního zoomu je 2×, skutečné zvětšení je 8,6×.
- Tato funkce je podporována pouze v monokulárním režimu.

# 4 Měření vzdálenosti

Zařízení dokáže detekovat vzdálenost mezi cílem a pozorovací polohou pomocí laseru.

#### Než začnete

Při měření vzdálenosti mějte ruku nehybně a buďte ve stabilní poloze. V opačném případě by mohla být ovlivněna přesnost.

#### Kroky

1. V hlavní nabídce stiskněte 🙆 nebo 🖾 pro výběr 🛷 a stiskněte

📰 pro vstup do rozhraní měření.

- 2. Nastavte parametry cíle.
  - Stiskněte pro zobrazení rozhraní nastavení. Stiskněte nebo pro výběr cíle z možností Jelen, Vlk šedý, Medvěd hnědý a Vlastní.
  - Stiskněte i pro vstup do rozhraní konfigurace výšky cíle. Stiskněte pro výběr číslice a stiskněte nebo rozhraní konfigurace výšky cíle.

**i** Poznámka

Výšku lze nastavit v rozsahu od 0,1 m do 9,0 m.

- Podržením tlačítka I uložte nastavení a vraťte se do rozhraní měření vzdálenosti.
- Vyrovnejte střed horní značky s okrajem horní části cíle a stisknutím tlačítka 
  volbu potvrďte.
- Vyrovnejte střed spodní značky s okrajem spodní části cíle a stisknutím tlačítka is volbu potvrďte.

#### Výsledek

Výsledek měření vzdálenosti se zobrazí nahoře v obraze.

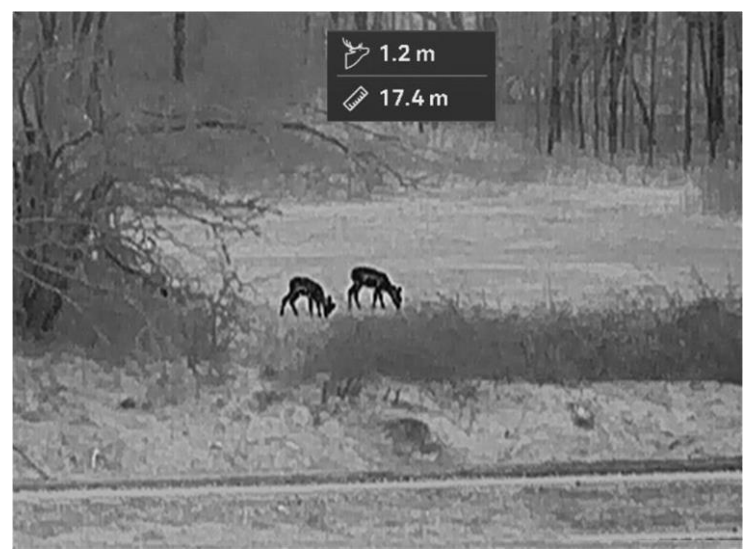

Obrázek 4-1 Výsledek měření vzdálenosti

# 5 Obecná nastavení

### 5.1 Nastavení nabídky na obrazovce

Pomocí této funkce lze zobrazit nebo skrýt informace nabídky na obrazovce v rozhraní živého zobrazení.

#### Kroky

- 1. V hlavní nabídce vyberte 🛬 Nastavení funkcí.
- 2. Stiskněte 💿 nebo 🖂 pro výběr []] a stiskněte 📰 pro vstup do rozhraní nastavení OSD.
- Nejprve stiskněte im pro povolení OSD. Můžete stisknout in nebo pro výběr a stiskněte im pro zobrazení nebo skrytí potřebných informací OSD.
- 4. Podržením tlačítka 📰 uložte nastavení a ukončete nabídku.

### **i** Poznámka

Pokud vypnete **OSD**, v živém náhledu nebudou zobrazeny žádné informace OSD.

### 5.2 Nastavení loga značky

Do rozhraní živého náhledu, snímků a videí můžete přidat logo značky.

#### Kroky

- 1. V hlavní nabídce vyberte 🛬 Nastavení funkcí.
- 2. Stisknutím tlačítka 应 nebo 🖂 vyberte ikonu 🙎 .
- 3. Stisknutím tlačítka 📰 povolte možnost Logo značky.
- 4. Podržením tlačítka 📰 uložte nastavení a ukončete nabídku.

#### Výsledek

V levé spodní části obrazu se zobrazí logo značky.

### 5.3 Prevence spálení

Tato funkce může zabránit spálení detektoru termálního kanálu. Když tuto

funkci povolíte, kryt se uzavře, pokud stupně šedé detektoru dosáhnou určité hodnoty.

#### Kroky

- 1. V hlavní nabídce vyberte 🛬 Nastavení funkcí a stiskněte 📰 pro potvrzení.
- 2. Stisknutím tlačítka 应 nebo 🖾 vyberte ikonu 🕚 .
- 3. Stisknutím tlačítka 📰 funkci povolte nebo zakažte.
- 4. Podržením tlačítka 📰 uložte nastavení a ukončete nabídku.

### **i** Poznámka

Vyhněte se přímému slunečnímu záření a povolte funkci Prevence spálení, abyste snížili nebezpečí poškození senzoru teplem.

### 5.4 Pořizování snímků a videí

#### 5.4.1 Zachycení snímku

V rozhraní živého náhledu stisknutím tlačítka 应 pořiďte snímek.

| • |          |
|---|----------|
|   | Poznámka |

- Je-li pořízení snímku úspěšné, obraz se na 1 sekundu zmrazí a na displeji se zobrazí upozornění.
- Informace o exportu obrázků viz Exportování souborů.

#### 5.4.2 Nastavení zvuku

Pokud zapnete funkci zvuku, bude se zvuk nahrávat společně s videem. Je-li ve videu příliš hlasitý hluk, můžete tuto funkci vypnout.

#### Kroky

- 1. V hlavní nabídce vyberte stisknutím tlačítka 应 nebo 🖾 ikonu 📫.
- 2. Stisknutím tlačítka 📰 tuto funkci povolte nebo zakažte.
- 3. Podržením tlačítka 📰 uložte nastavení a ukončete nabídku.

#### 5.4.3 Nahrávat video

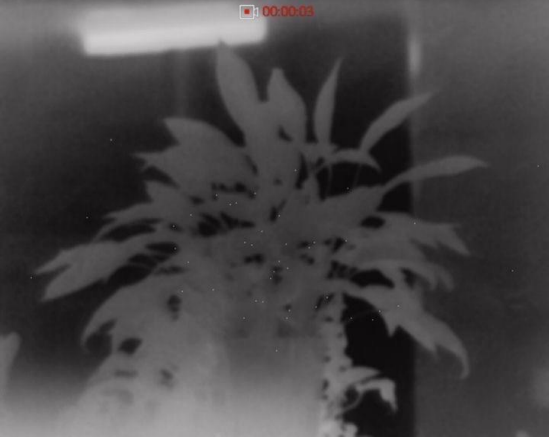

1. V rozhraní živého zobrazení začněte nahrávat podržením tlačítka 应.

Obrázek 5-1 Spustit nahrávání

V levé horní části obrazu se zobrazují informace o době nahrávání.

2. Opětovným podržením tlačítka 应 ukončíte nahrávání.

### 5.4.4 Nahrávání videa předem

### i Poznámka

Tato funkce je podporována pouze v režimu clip-on.

Po povolení této funkce a výběru doby předběžného záznamu může zařízení automaticky zahájit záznam 10 sekund před aktivací zpětného rázu a ukončit záznam 10 sekund po aktivaci zpětného rázu.

#### Kroky

- 1. V hlavní nabídce vyberte stisknutím tlačítka 应 nebo 🖾 ikonu 🖽.
- Stisknutím tlačítka is přejděte k rozhraní nastavení. Stiskněte onebo pro povolení funkce.
- 3. Podržením tlačítka 📰 uložte nastavení a ukončete nabídku.

#### 5.4.5 Sledování tepla

Zařízení dokáže ve scéně detekovat bod s nejvyšší teplotou a označit jej na displeji.

#### Kroky

1. V hlavní nabídce vyberte stisknutím tlačítka 应 nebo 🖾 ikonu 🧓.

2. Stiskněte 📰 pro označení místa s nejvyšší teplotou.

3. Podržením tlačítka 📰 uložte nastavení a ukončete nabídku.

#### Výsledek

Je-li funkce povolena, zobrazí se v místě bodu s nejvyšší teplotou ikona + . Jakmile se scéna změní, ikona + se přesune.

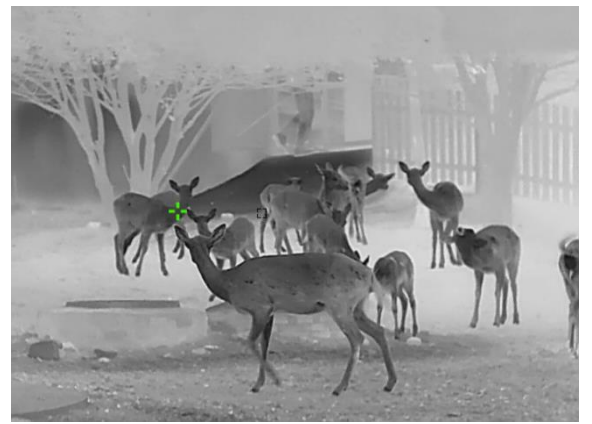

Obrázek 5-2 Sledování tepla

### 5.5 Exportování souborů

#### 5.5.1 Exportování souborů přes aplikaci HIKMICRO Sight

Prostřednictvím aplikace HIKMICRO Sight můžete přistupovat k albům zařízení a exportovat soubory do telefonu.

#### Než začnete

Nainstalujte si do mobilního telefonu aplikaci HIKMICRO Sight.

- 1. Otevřete aplikaci HIKMICRO Sight a propojte s ní zařízení. Viz kapitola *Připojení aplikace*.
- 2. Klepněte na Média pro přístup k albům zařízení.

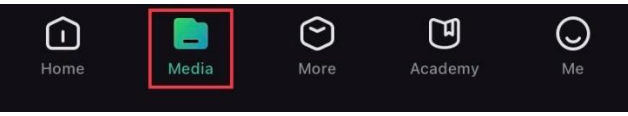

Obrázek 5-3 Přístup k albům zařízení

- Chcete-li zobrazit fotografie a videa, klepněte na položku Místní nebo Zařízení.
  - Místní: Soubory zachycené v aplikaci můžete zobrazit.
  - Zařízení: Můžete zobrazit soubory aktuálního zařízení.

### **i** Poznámka

Fotografie nebo videa se v položce **Zařízení** nemusí zobrazit. Stáhněte stránku dolů a obnovte ji.

4. Klepnutím vyberte soubor a klepnutím na **Stáhnout** jej exportujte do místních alb telefonu.

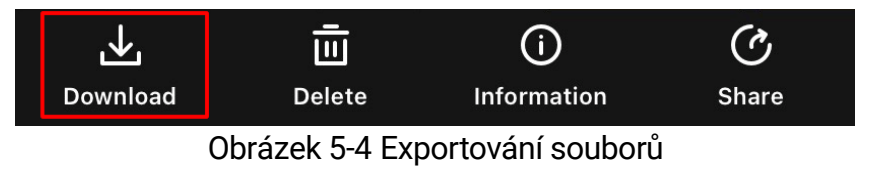

#### **i** Poznámka

- Jděte na položky Já -> Informace -> Návod k obsluze v aplikaci pro zobrazení podrobnějších úkonů.
- Klepnutím na ikonu vlevo dole v rozhraní živého zobrazení můžete také otevřít alba zařízení.
- Ovládání exportování se může lišit v závislosti na aktualizacích aplikace. Jako referenci použijte skutečnou verzi aplikace.

### 5.5.2 Exportování souborů přes počítač

Tato funkce se používá k exportování nahraných videí a pořízených snímků.

#### Než začnete

Zařízení musí být při připojování kabelu zapnuté.

#### Kroky

1. Propojte zařízení a počítač pomocí kabelu.

### **i** Poznámka

Zařízení musí být při připojování kabelu zapnuté.

- Otevřete disky počítače a vyberte disk zařízení. Přejděte do složky DCIM a vyhledejte složku s názvem roku a měsíce snímání. Pokud například pořídíte snímek nebo nahrajete video v únoru 2024, přejděte na stránku DCIM -> 202402 pro vyhledání obrázku nebo videa.
- 3. Vyberte soubory a zkopírujte je do počítače.
- 4. Odpojte zařízení od počítače.

### **i** Poznámka

- Při připojení k počítači zobrazí zařízení obraz. Funkce jako nahrávání, pořizování snímků a hotspot jsou zakázány.
- Při prvním připojení zařízení k počítači se automaticky nainstaluje program ovladače.

# 6 Nastavení systému

### 6.1 Úprava data

#### Kroky

- 1. V hlavní nabídce vyberte 💿 Obecná nastavení.
- Stisknutím tlačítka i nebo vyberte ikonu i a stisknutím tlačítka přejděte do rozhraní konfigurace.
- Stisknutím tlačítka 📰 vyberte rok, měsíc nebo den a stisknutím tlačítka 🙆 nebo 🖂 změňte číslo.
- 4. Podržením tlačítka 📰 uložte nastavení a ukončete nabídku.

### 6.2 Synchronizace času

#### Kroky

- 1. V hlavní nabídce vyberte 💿 Obecná nastavení.
- 2. Stisknutím tlačítka 应 nebo 🖂 vyberte ikonu 🕓 a stisknutím tlačítka 📰 přejděte do rozhraní konfigurace.
- Stisknutím tlačítka in nebo in přepněte systém hodin. Na výběr je 24hodinový a 12hodinový čas. Pokud vyberete 12hodinový čas, stiskněte tlačítko il a pak stisknutím tlačítka in nebo in vyberte mezi možností dopoledne nebo odpoledne.
- 4. Stisknutím tlačítka il vyberte hodinu nebo minutu a pak stisknutím
   nebo změňte číslo.
- 5. Podržením tlačítka 📰 uložte nastavení a ukončete nabídku.

### 6.3 Nastavení jazyka

Pomocí této funkce lze vybrat jazyk zařízení.

Kroky

1. V hlavní nabídce vyberte 💿 Obecná nastavení.

- 2. Stisknutím tlačítka 应 nebo 🖂 vyberte ikonu 🅎 a stisknutím
  - tlačítka 📰 přejděte do rozhraní konfigurace.
- Stisknutím tlačítka i nebo vyberte požadovaný jazyk a stisknutím tlačítka volbu potvrďte.
- 4. Podržením tlačítka 📰 uložte nastavení a ukončete nabídku.

### 6.4 Uložení protokolu diagnostiky

Tato funkce pomáhá shromažďovat a ukládat protokoly o provozu zařízení pro řešení problémů.

#### Kroky

- 1. V hlavní nabídce vyberte 💿 Obecná nastavení.
- Stisknutím tlačítka i nebo vyberte ikonu i a stisknutím tlačítka i tuto funkci povolte. Zařízení začne shromažďovat a zaznamenávat protokol zařízení.
- 3. Stisknutím tlačítka 📰 zakažte tuto funkci po dokončení sběru diagnostického protokolu.

### **i** Poznámka

- Při vypínání protokolu diagnostiky se na rozhraní zobrazí výzva informující o průběhu sběru protokolu diagnostiky. Tuto operaci nelze přerušit. Po dokončení sběru protokolů výzva zmizí.
- Pokud potřebujete exportovat protokoly profesionálům, otevřete disk počítače a zkopírujte a vložte soubor .tar.gz uložený ve složce protokolu v kořenovém adresáři zařízení. Viz kapitola *Exportování souborů přes počítač*.

### 6.5 Nastavení jednotky

Pro měření vzdálenosti lze přepnout jednotku.

- 1. V hlavní nabídce vyberte 💿 **Obecná nastavení**.
- 2. Stisknutím tlačítka 💿 nebo 🖂 vyberte ikonu 🗏 a stisknutím tlačítka 📰 přejděte do rozhraní konfigurace.

- 3. Stisknutím tlačítka 应 nebo 🖂 vyberte podle potřeby jednotku.
- 4. Podržením tlačítka 📰 uložte nastavení a ukončete nabídku.

### 6.6 Zobrazení informací o zařízení

#### Kroky

- 1. V hlavní nabídce vyberte 💿 **Obecná nastavení**.
- 2. Stisknutím tlačítka i nebo e pro výběr i a stisknutím tlačítka
   pro potvrzení. Můžete zobrazit informace o zařízení, jako je dostupný úložný prostor, verze a sériové číslo.
- 3. Podržením tlačítka 📰 uložte nastavení a ukončete nabídku.

### 6.7 Obnovení zařízení

Tato funkce pouze obnoví základní nastavení zařízení, jako je jas, kontrast a PIP.

Kroky

- 1. V hlavní nabídce vyberte 💿 Obecná nastavení.
- 2. Stisknutím tlačítka 🙆 nebo 🖾 vyberte ikonu 🔄 . Stisknutím tlačítka 📰 obnovte zařízení podle pokynů na výchozí hodnoty.

### 6.8 Resetovat zařízení

Tato funkce vymaže veškerý obsah a nastavení, včetně základního nastavení, úložiště, hesla hotspotu a kalibrace obrazu.

- 1. V hlavní nabídce vyberte 💿 Obecná nastavení.
- 2. Stisknutím tlačítka 💿 nebo 🖂 vyberte ikonu 🖾 . Stisknutím tlačítka 🗐 obnovte zařízení podle pokynů na výchozí hodnoty.

# 7 Časté otázky

### 7.1 Proč je displej vypnutý?

Zkontrolujte následující body.

- Zkontrolujte, zda v zařízení nedošla baterie.
- Zkuste zařízení po dobu 5 minut nabíjet a pak zkontrolujte displej.
- Zkontrolujte, zda je zařízení v pohotovostním režimu.

# 7.2 Pořizování snímků nebo nahrávání se nedaří. Co je za problém?

Zkontrolujte následující body.

- Zkontrolujte, zda zařízení není připojeno k počítači. Pořizování snímků nebo nahrávání je při připojení zakázáno.
- Zkontrolujte, zda není úložiště plné.
- Zkontrolujte, zda v zařízení nedošla baterie.

### 7.3 Proč počítač nedokáže zařízení rozpoznat?

Zkontrolujte následující body.

- Zkontrolujte, zda je zařízení připojeno k počítači pomocí dodaného kabelu USB.
- Pokud použijete jiné kabely USB, nesmí být délka kabelu více než 1 m.

# Právní informace

© Hangzhou Microimage Software Co., Ltd. Všechna práva vyhrazena.

#### O tomto návodu

V návodu jsou obsaženy pokyny k používání a obsluze výrobku. Obrázky, schémata, snímky a veškeré ostatní zde uvedené informace slouží pouze jako popis a vysvětlení. Informace obsažené v tomto návodu podléhají vzhledem k aktualizacím firmwaru nebo z jiných důvodů změnám bez upozornění. Nejnovější verzi tohoto návodu naleznete na webových stránkách společnosti HIKMICRO (www.hikmicrotech.com/).

Tento návod používejte s vedením a pomocí odborníků vyškolených v oblasti podpory výrobku.

#### Prohlášení o ochranných známkách

HIKMICRO a ostatní ochranné známky a loga společnosti

HIKMICRO jsou vlastnictvím společnosti HIKMICRO v různých jurisdikcích.

Ostatní ochranné známky a loga uvedené v této příručce jsou majetkem příslušných vlastníků.

### PROHLÁŠENÍ O VYLOUČENÍ ODPOVĚDNOSTI

TATO PŘÍRUČKA A POPISOVANÉ PRODUKTY VČETNĚ PŘÍSLUŠNÉHO HARDWARU, SOFTWARU A FIRMWARU JSOU V MAXIMÁLNÍM ROZSAHU PŘÍPUSTNÉM PODLE ZÁKONA POSKYTOVÁNY, "JAK STOJÍ A LEŽÍ", A "SE VŠEMI VADAMI A CHYBAMI". SPOLEČNOST HIKMICRO NEPOSKYTUJE ŽÁDNÉ VÝSLOVNÉ ANI PŘEDPOKLÁDANÉ ZÁRUKY ZARNUJÍCÍ MIMO JINÉ PRODEJNOST, USPOKOJIVOU KVALITU NEBO VHODNOST KE KONKRÉTNÍM ÚČELŮM. POUŽÍVÁNÍ TOHOTO PRODUKTU JE NA VAŠE VLASTNÍ RIZIKO. SPOLEČNOST HIKMICRO V ŽÁDNÉM PŘÍPADĚ NENESE ODPOVĚDNOST ZA JAKÉKOLI ZVLÁŠTNÍ, NÁSLEDNÉ, NÁHODNÉ NEBO NEPŘÍMÉ ŠKODY ZAHRNUJÍCÍ MIMO JINÉ ŠKODY ZE ZTRÁTY OBCHODNÍHO ZISKU, PŘERUŠENÍ OBCHODNÍ ČINNOSTI NEBO ZTRÁTY DAT, POŠKOZENÍ SYSTÉMŮ NEBO ZTRÁTY DOKUMENTACE V SOUVISLOSTI S POUŽÍVÁNÍM TOHOTO VÝROBKU BEZ OHLEDU NA TO, ZDA TAKOVÉ ŠKODY VZNIKLY Z DŮVODU PORUŠENÍ SMLOUVY, OBČANSKOPRÁVNÍHO PŘEČINU (VČETNĚ NEDBALOSTI) ČI ODPOVĚDNOSTI ZA PRODUKT. A TO ANI V PŘÍPADĚ. ŽE SPOLEČNOST HIKMICRO BYLA NA MOŽNOST TAKOVÝCHTO ŠKOD NEBO ZTRÁTY UPOZORNĚNA.

BERETE NA VĚDOMÍ, ŽE INTERNET SVOU PODSTATOU PŘEDSTAVUJE SKRYTÁ BEZPEČNOSTNÍ RIZIKA A SPOLEČNOST HIKMICRO PROTO NEPŘEBÍRÁ ŽÁDNOU ODPOVĚDNOST ZA NESTANDARDNÍ PROVOZNÍ CHOVÁNÍ, ÚNIK OSOBNÍCH ÚDAJŮ NEBO JINÉ ŠKODY VYPLÝVAJÍCÍ Z KYBERNETICKÉHO ČI HACKERSKÉHO ÚTOKU, NAPADENÍ VIREM NEBO ŠKODY ZPŮSOBENÉ JINÝMI INTERNETOVÝMI BEZPEČNOSTNÍMI RIZIKY; SPOLEČNOST HIKMICRO VŠAK V PŘÍPADĚ POTŘEBY POSKYTNE VČASNOU TECHNICKOU PODPORU.

SOUHLASÍTE S TÍM, ŽE TENTO PRODUKT BUDE POUŽÍVÁN V SOULADU SE VŠEMI PLATNÝMI ZÁKONY A VÝHRADNĚ ODPOVÍDÁTE ZA ZAJIŠTĚNÍ. ŽE VAŠE UŽÍVÁNÍ BUDE V SOULADU S PLATNOU LEGISLATIVOU. ODPOVÍDÁTE ZEJMÉNA ZA POUŽÍVÁNÍ PRODUKTU ZPŮSOBEM, KTERÝ NEPORUŠUJE PRÁVA TŘETÍCH STRAN. COŽ ZAHRNUJE MIMO JINÉ PRÁVO NA OCHRANU OSOBNOSTI, PRÁVO DUŠEVNÍHO VLASTNICTVÍ NEBO PRÁVO NA OCHRANU OSOBNÍCH ÚDAJŮ A DALŠÍ PRÁVA NA OCHRANU SOUKROMÍ. TENTO VÝROBEK NESMÍTE POUŽÍVAT K NEZÁKONNÉMU LOVU ZVÍŘAT, NARUŠENÍ SOUKROMÍ ANI K ŽÁDNÉMU JINÉMU ÚČELU, KTERÝ JE NEZÁKONNÝ NEBO POŠKOZUJE VEŘEJNÝ ZÁJEM. TENTO PRODUKT NESMÍTE POUŽÍVAT K JAKÝMKOLI NEDOVOLENÝM KONCOVÝM ÚČELŮM VČETNĚ VÝVOJE ČI VÝROBY ZBRANÍ HROMADNÉHO NIČENÍ. VÝVOJE NEBO VÝROBY CHEMICKÝCH ČI BIOLOGICKÝCH ZBRANÍ NEBO JAKÝCHKOLI ČINNOSTÍ SOUVISEJÍCÍCH S JADERNÝMI VÝBUŠNINAMI NEBO NEBEZPEČNÝM JADERNÝM PALIVOVÝM CYKLEM ČI K PODPOŘE PORUŠOVÁNÍ LIDSKÝCH PRÁV.

DODRŽUJTE VŠECHNY ZÁKAZY A ZVLÁŠTNÍ UPOZORNĚNÍ PODLE VŠECH PLATNÝCH ZÁKONŮ A PŘEDPISŮ, ZEJMÉNA MÍSTNÍCH ZÁKONŮ A PŘEDPISŮ O STŘELNÝCH ZBRANÍCH A/NEBO MYSLIVOSTI. PŘED NÁKUPEM NEBO POUŽITÍM TOHOTO PRODUKTU SI VŽDY PROSTUDUJTE NÁRODNÍ PODMÍNKY A PŘEDPISY. UPOZORŇUJEME, ŽE PŘED NÁKUPEM, PRODEJEM, MARKETINGEM A/NEBO POUŽITÍM PRODUKTU MŮŽE BÝT NUTNÉ ZAŽÁDAT O POVOLENÍ, CERTIFIKÁTY A/NEBO LICENCE. SPOLEČNOST HIKMICRO NENESE ODPOVĚDNOST ZA ŽÁDNÝ TAKOVÝ NEZÁKONNÝ NEBO NEPATŘIČNÝ NÁKUP, PRODEJ, MARKETING A KONEČNÉ POUŽITÍ ANI ZA JAKÉKOLI ZVLÁŠTNÍ, NÁSLEDNÉ, NÁHODNÉ NEBO NEPŘÍMÉ ŠKODY, KTERÉ TAK MOHOU VZNIKNOUT.

V PŘÍPADĚ JAKÉHOKOLI ROZPORU MEZI TÍMTO NÁVODEM A PŘÍSLUŠNÝMI ZÁKONY PLATÍ DRUHÉ ZMÍNĚNÉ.

# Zákonné informace

Tyto části se vztahují pouze k výrobkům nesoucím odpovídající označení nebo informaci.

#### EU prohlášení o shodě

|              | Tento výrobek a případně i dodávané příslušenství jsou                                                                                                    |
|--------------|----------------------------------------------------------------------------------------------------|
| Γ            | oznaceny znackou "CE, a proto spinuji platne                                                                                                    |
|              |                                                                                                    |
|              | 2014/30/EU (EMCD), smernici 2014/35/EU (LVD), smernici 2011/65/EU (RoHS), směrnici 2014/53/EU.                                                                                                    |
|              | Společnost Hangzhou Microimage Software Co., Ltd. tímto                                                                                                    |
|              | prohlašuje, že toto zařízení (viz štítek) je v souladu se                                                                                                    |
|              | směrnicí 2014/53/EU.                                                                                                    |
|              | Plné znění EU prohlášení o shodě je k dispozici na                                                                                                    |
|              | následující webové adrese:                                                                                                    |
|              | https://www.hikmicrotech.com/en/support/download-                                                                                                    |
|              | center/declaration-of-conformity/                                                                                                    |
|              | Frekvenční pásma a výkon (pro CF)                                                                                                    |
|              | Frekvenční pásma a imenovité limity vysílacího výkonu                                                                                                    |
|              | (wzařovaného anebo vedeného) platné pro následující                                                                                                    |
|              | rádiová zařízení isou tato:                                                                                                    |
|              | Wi-Fi 2 A GHz (2 A GHz $a$ ž 2 A835 GHz) 20 dBm                                                                                                    |
|              | White $z$ ,4 GHz ( $z$ ,4 GHz ( $z$ , |
|              | o zalizeni bez dodaneno napajecino adapteru podzijte                                                                                                    |
|              | napajeci adaptel dodaný kvalilikovalijih vylobčeli.                                                                                                    |
|              | výrobku.                                                                                                    |
|              | U zařízení bez dodané baterie použiite baterii dodanou                                                                                                    |
|              | kvalifikovaným výrobcem. Podrobné požadavky na baterij                                                                                                    |
|              | naleznete ve specifikaci výrobku.                                                                                                    |
|              | Směrnice 2012/19/EU (směrnice WEFE): Výrobky označené                                                                                                    |
|              | tímto symbolem nelze v Evropské unii likvidovat společně                                                                                                    |
| $\mathbb{N}$ | s netříděným domovním odpadem. Při zakoupení nového                                                                                                    |
| <b>/-</b> 0  | ekvivalentního výrobku tento výrobek řádně zrecykluite                                                                                                    |
|              | vrácením svému místnímu dodavateli, nebo jej zlikvidujte                                                                                                    |
|              | odevzdáním v určených sběrných místech. Další informace                                                                                                    |
|              | naleznete na adrese: www.recyclethis info                                                                                                    |
|              |                                                                                                    |

37

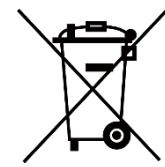

Směrnice 2006/66/ES a její úprava 2013/56/EU (směrnice o bateriích): Tento výrobek obsahuje baterii, kterou nelze v Evropské unii likvidovat společně s netříděným domovním odpadem. Konkrétní informace o baterii naleznete v dokumentaci výrobku. Baterie je označena tímto symbolem, který může obsahovat písmena značící kadmium (Cd), olovo (Pb) nebo rtuť (Hg). Za účelem řádné recyklace baterii odevzdejte svému dodavateli nebo na určené sběrné místo. Další informace naleznete na adrese: www.recyclethis.info.

# Konvence týkající se symbolů

Symboly, které lze v tomto dokumentu nalézt, jsou vysvětleny v níže uvedené tabulce.

| Symbol      | Popis                                                                                                    |
|-------------|----------------------------------------------------------------------------------------------------|
| ∐i]Poznámka | Je dodatečnou informací, která zdůrazňuje nebo<br>doplňuje důležité body blavního textu                                                                                                    |
| Pozor       | Tento symbol označuje potencionálně nebezpečné<br>situace, které, pokud jim nebude zabráněno, by<br>mohly vést k poškození zařízení, ztrátě dat, snížení<br>výkonnosti nebo neočekávaným výsledkům. |
| Nebezpečí   | Tento symbol označuje nebezpečí s vysokou úrovní<br>rizika, které, pokud mu nebude zabráněno, může<br>vést ke smrti nebo vážnému zranění.                                                           |

# Bezpečnostní pokyny

Účelem těchto pokynů je zajistit, aby uživatel mohl výrobek správně používat a zabránilo se nebezpečí nebo újmě na majetku. Před použitím si pečlivě přečtěte všechny bezpečnostní pokyny.

#### Přeprava

- Při přepravě uchovávejte zařízení v původním nebo jemu podobném balení.
- Po vybalení uchovejte veškeré obaly pro budoucí použití. V případě jakékoli poruchy je třeba vrátit zařízení výrobci v původním obalu.
   Přeprava bez původního obalu může vést k poškození zařízení, za které společnost neponese odpovědnost.
- Produkt nevystavujte fyzickým nárazům a zabraňte jeho spadnutí. Udržujte zařízení mimo dosah magnetického rušení.

#### Napájení

- Pokud je v balení zařízení dodán napájecí adaptér, používejte pouze dodaný adaptér. Pokud není napájecí adaptér dodán, zajistěte, aby napájecí adaptér nebo jiný napájecí zdroj vyhovovaly požadavkům na omezený zdroj napájení. Parametry výstupu napájení viz štítek výrobku.
- Zkontrolujte, zda je zástrčka řádně zapojena do napájecí zásuvky.
- K jednomu napájecímu adaptéru NEPŘIPOJUJTE více zařízení, abyste zabránili přehřátí nebo nebezpečí požáru v důsledku přetížení.

#### Baterie

- Zařízení podporuje vyjímatelnou lithium-iontovou baterii. Omezené nabíjecí napětí baterie je 4,2 V. Napětí a kapacita baterie je 3,6 V/4,4 Ah (15,84 Wh).
- Nesprávné používání nebo výměna baterie mohou vést k nebezpečí výbuchu. Baterii nahrazujte pouze stejným nebo odpovídajícím typem.
- Baterie nesprávné velikosti nesmí být instalovány a mohou způsobit abnormální vypnutí.
- Použité baterie likvidujte dle pokynů poskytnutých výrobcem baterie.
- Baterie zakoupené uživateli musí splňovat příslušné mezinárodní normy týkající se bezpečnosti baterií (např. normy EN/IEC).
- Nevhazujte do ohně, nevkládejte do horké trouby, mechanicky ji nedrťte ani neřezejte. Mohlo by dojít k výbuchu.
- Nenechávejte baterii v prostředí s extrémně vysokou teplotou nebo nízkým tlakem vzduchu, což by mohlo vést k výbuchu nebo úniku hořlavé kapaliny či plynu.

- Zajistěte, aby teplota baterie při nabíjení byla mezi 0 °C a 45 °C (32 °F a 113 °F).
- Při dlouhodobém skladování baterii každého půl roku plně nabijte, abyste zajistili zachování její kvality. V opačném případě může dojít k jejímu poškození.
- Dodanou nabíječkou nenabíjejte jiné typy baterií. Během nabíjení ověřte, zda se v okolí 2 m od nabíječky nenachází hořlavé materiály.
- Zařízení s baterií nebo samotnou baterii NEUMISŤUJTE do blízkosti zdroje tepla nebo ohně. Vyhněte se přímému slunečnímu záření.
- Baterii NEPOLYKEJTE, mohlo by dojít k chemickým popáleninám.
- NEPOKLÁDEJTE baterii na místa v dosahu dětí.
- Tento výrobek obsahuje knoflíkovou baterii. Dojde-li ke spolknutí knoflíkové baterie, může dojít k závažným popáleninám již za dvě hodiny, a následkem může být smrt.
- Nezavře-li se bezpečně přihrádka na baterie, přestaňte výrobek používat a držte jej mimo dosah dětí.
- Pokud se domníváte, že mohlo dojít ke spolknutí baterií nebo jejich umístění uvnitř kterékoli části těla, okamžitě vyhledejte lékařskou pomoc.
- Vestavěnou baterii nelze rozebírat. Je-li třeba ji opravit, obraťte se na výrobce.
- Toto zařízení není vhodné pro použití v místech, na kterých se mohou vyskytovat děti.

#### Údržba

- V případě, že výrobek nefunguje správně, obraťte se na prodejce nebo na nejbližší servisní středisko. Nepřebíráme žádnou odpovědnost za problémy způsobené neoprávněnou opravou nebo údržbou.
- Před demontáží a opravou zařízení prováděnou profesionály se ujistěte, že bylo odpojeno napájení.
- V případě potřeby zařízení jemně otřete čistým hadříkem navlhčeným malým množstvím etanolu.
- V případě použití zařízení způsobem jiným než určeným výrobcem může dojít ke zrušení platnosti záruky.
- Čočky čistěte měkkým suchým hadříkem nebo čisticím papírkem, abyste je nepoškrábali.

#### Provozní prostředí

- Zajistěte, aby provozní prostředí vyhovovalo požadavkům zařízení.
   Provozní teplota musí být -30 °C až 55 °C a provozní vlhkost musí být 5 až 95 %.
- NEVYSTAVUJTE zařízení silnému elektromagnetickému záření ani

prašnému prostředí.

- NEMIŘTE objektivem do slunce ani do jiného zdroje jasného světla.
- Umístěte zařízení na suché a dobře větrané místo.
- Neinstalujte zařízení na vibrující povrchy ani do míst vystavených nárazům (jinak může dojít k poškození zařízení).
- Používá-li se nějaké laserové zařízení, zajistěte, aby nebyl objektiv zařízení vystaven laserovému paprsku. V opačném případě by se mohl vypálit.

#### Stav nouze

Pokud ze zařízení vychází kouř, zápach nebo hluk, zařízení okamžitě vypněte, odpojte napájecí kabel a obraťte se na servisní středisko.

#### OMEZENÁ ZÁRUKA

Záruční podmínky produktu se dozvíte po naskenování QR kódu.

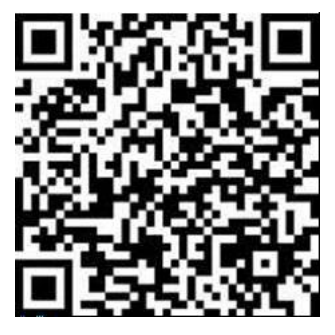

Adresa výrobce

Místnost 313, jednotka B, budova 2, ulice Danfeng 399, podobvod Xixing, obvod Binjiang, Hangzhou, Zhejiang 310052, Čína

Hangzhou Microimage Software Co., Ltd.

POZNÁMKA O DODRŽOVÁNÍ PŘEDPISŮ: Na výrobky termální řady se mohou vztahovat vývozní opatření v různých zemích nebo regionech včetně, mimo jiné, Spojených států, Evropské unie, Spojeného království a dalších členských států Wassenaarského ujednání. Máte-li v úmyslu přenášet, exportovat nebo opětovně exportovat výrobky termální řady mezi různými zeměmi, obraťte se na profesionálního právníka, odborníka v oblasti dodržování předpisů nebo místní úřady, aby vám sdělili všechny nezbytné licenční požadavky pro export.

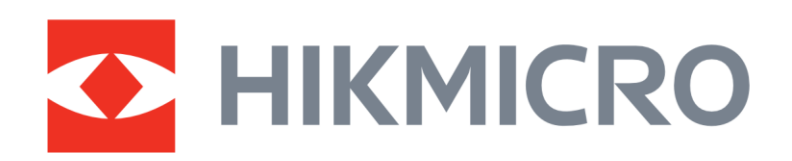

Hikmicro Hunting.Global

O Hikmicro Hunting.Global

HIKMICRO Outdoor

www.hikmicrotech.com

in, HIKMICRO

Support@hikmicrotech.com

UD39227B